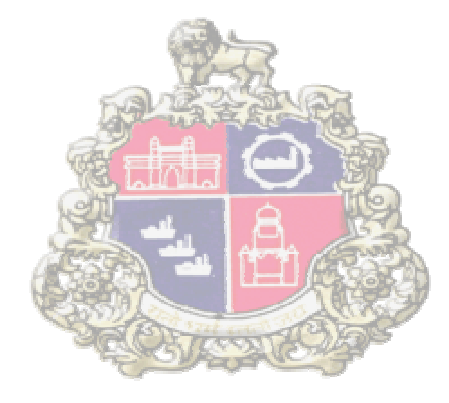

# SAP Implementation At Municipal Corporation Greater Mumbai

**E-Procurement** 

**Supplier Registration Process** 

Version 1.0

# **Table of Contents**

| Bid ( | Creation |
|-------|----------|
|-------|----------|

## 1. User Creation by Vendor

When MCGM authority approves the vendor's registration application, an e-mail will be generated by the system. This mail will be sent to vendor's e-mail ID maintained during registration process. The mail contains self registration link to create his User Id and password.

## **Creation of Vendors E-tendering (SRM) User ID**

The Supplier who has registered gets the mail for creating his USER ID in which he gets the registration ID details along with the URL. Vendor will use this URL and create "E-tendering user ID" required for his company.

Below Email content received on registered Email id of vendor, vendor has to copy link and paste

in IE

browser.

| Created 🖹 Workflow System                                                                                                    |  |  |
|----------------------------------------------------------------------------------------------------|--|--|
| Dear Sir/Madam,<br>New e-tendering system (SRM7.0)<br>MCGM is pleased to welcome you subsequences and the CLT and the ison<br>our Supplier Portal.<br>The registration ID 571D59C1621 YupiWGaVe[rlpgfcxAbRMkLfsSmnF5mYDbVgFxeS<br>has been created for you.<br>Please log on to<br>https://tendering.mcgm.gov.in:8000/sap/bc/bsp/sap/srmsus_selfreg.htm?regid=571D59C1621%20YupiWGaVe%5brlpgfcxAbRMkLfsSmnF<br>SmYDbVgFxeS<br>as soon as possible using this registration ID.<br>You can then create an administration user for your Supplier Portal that<br>you can then use to create further users and use all other Supplier<br>Portal functions. |  |  |
| See the Supplier Portal for more information.                                                                                                    |  |  |
| Please find below information for ICICI Bank's virtual wallet account.                                                                                                    |  |  |
| ICICI Wallet account Number: MCGM000000<br>ICICI Bank IFSC: ICIC0000104<br>ICICI Bank Branch: ICICI BANK CMS<br>A/C Name: MCGM                                                                                                    |  |  |
|                                                                                                    |  |  |

System will open following screen where the details of Administrator user need to be

filled and click on OK.

|                                                                                                    |                                               |   |        | - 0 >                            |
|----------------------------------------------------------------------------------------------------|-----------------------------------------------|---|--------|----------------------------------|
| (<>)(=>) InPrivate 2 about InPrivate                                                                                                    | т                                             | х | Search | P · 6 ☆ @                        |
| ○ Waiting for sapqa11.mcgm× 📑                                                                                                    |                                               |   |        |                                  |
| File Edit View Favorites Tools Help                                                                                                    |                                               |   |        |                                  |
| ≱ Booking.com                                                                                                    |                                               |   |        |                                  |
| Booking.com      InPrivate is turned on      When InPrivate Browsing is turned on, you will see this indicator      InPrivate     @ aboutinPrivate | Windows Security       >         iexplore.exe | × |        |                                  |
|                                                                                                    |                                               |   |        |                                  |
|                                                                                                    |                                               |   |        | 11.11                            |
| 😑 🔎 Type here to search 🧔 🕻                                                                                                    | <b>=</b> 🙉 📓 🖳 🙀 🧠                            |   | (2)    | 26°C ^ 🖂 🌐 🕼 4× ENG 21-01-2022 👼 |

To filled above user name and Password, Please refer mail content

| Created 🔳 Workflow Sys                                                                                                    | /stem        |                                                                                                    |  |
|----------------------------------------------------------------------------------------------------|--------------|----------------------------------------------------------------------------------------------------|--|
| Dear Sir/Madam,<br>New e-tendering system (SRM)<br>MCGM is pleased to welcome y<br>our Supplier Portal.<br>The registration ID 571D59C16<br>has been created for you.<br>Please log on to<br>https://tendering.mcgm.gov.in:<br>SmYDbVgFxeS<br>as soon as possible using this r<br>You can then create an adminis<br>you can then use to create furt<br>Portal functions.<br>See the Supplier Portal for mor<br>Please find below information f | 17.0)<br>you | SmnF5mYDbVgFxeS<br>elfreg/userselfreg.htm?regid=571D59C1621%20YupiWGaVe%5brlpgfcxAbRMkLfsSmnF<br>ortal that<br>piler |  |
| ICICI Wallet account Number: MCGM00000                                                                                                    |              |                                                                                                    |  |
| ICICI Bank Branch: ICICI BANK CMS<br>A/C Name: MCGM                                                                                                    |              |                                                                                                    |  |
|                                                                                                    |              |                                                                                                    |  |

## System shows below screen

| Hello! Before you start,<br>You will be created as an administrator for your company with the following registration<br>The prerequisite for this is that your company be registered with us<br>Fields indicated with a * must be filled |               |  |  |
|----------------------------------------------------------------------------------------------------|---------------|--|--|
| *User Name                                                                                                    |               |  |  |
| *Password                                                                                                    |               |  |  |
| Confirm Password                                                                                                    |               |  |  |
| *FormOfAddr                                                                                                    | Selec 💌       |  |  |
| *First Name                                                                                                    |               |  |  |
| *Last Name                                                                                                    |               |  |  |
| *E-Mail Address                                                                                                    |               |  |  |
| *Country                                                                                                    | India 💌       |  |  |
| Language                                                                                                    | English       |  |  |
| Telephone                                                                                                    |               |  |  |
| Fax                                                                                                    |               |  |  |
| Number                                                                                                    |               |  |  |
| Department                                                                                                    |               |  |  |
| Date Format                                                                                                    | DD.MM.YYYY    |  |  |
| Decimal Format                                                                                                    | 12,345,687.90 |  |  |
| Time Zone                                                                                                    | India         |  |  |
| Generated include for enhancement - ITG_ABAP02 - 05.07.2021                                                                                                    |               |  |  |

## Fill the details:

| USER NAME        | : Enter a user ID as per vendor choice                                       |
|------------------|------------------------------------------------------------------------------|
| PASSWORD         | : Enter password                                                             |
| CONFIRM PASSWORD | : Repeat password                                                            |
| FormOfAddr       | : Select suitable option from dropdown (Mr./ Mrs./ Ms.)                      |
| First Name       | : Enter first name of vendor e.g. ABC (e.g. vendor name is: ABC ENTERPRISES) |
| Last Name        | : Enter last name of vendor e.g. ENTERPRISES                                 |
| E Mail Address   | : Automatically fetch as per record                                          |
| Country          | : India                                                                      |
| Language         | : English                                                                    |

NOTE: Please filled only mandatory (\*) fields.

#### Fill the data as shown below

| Hello! Before you start,<br>You will be created as an<br>The prerequisite for this is<br>Fields indicated with a * m | administrator for your company with the following registration<br>that your company be registered with us<br>ust be filled |
|----------------------------------------------------------------------------------------------------|----------------------------------------------------------------------------------------------------|
| *User Name                                                                                                    | ABC12                                                                                                    |
| *Password                                                                                                    | •••••                                                                                                    |
| *Confirm Password                                                                                                    | •••••                                                                                                    |
| *FormOfAddr                                                                                                    | Mr. 💌                                                                                                    |
| *First Name                                                                                                    | ABC                                                                                                    |
| *Last Name                                                                                                    | ENTERPRISES ×                                                                                                    |
| *E-Mail Address                                                                                                    |                                                                                                    |
| *Country                                                                                                    | India 🗨                                                                                                    |
| Language                                                                                                    | English                                                                                                    |
| Telephone                                                                                                    |                                                                                                    |
| Fax                                                                                                    |                                                                                                    |
| Number                                                                                                    |                                                                                                    |
| Department                                                                                                    |                                                                                                    |
| Date Format                                                                                                    | DD.MM.YYYY                                                                                                    |
| Decimal Format                                                                                                    | 12,345,687.90                                                                                                    |
| Time Zone                                                                                                    | India 🗸                                                                                                    |

After reading the data privacy statement click on yes check box and click on create button.

|                                                                                                    | -                                                                                                    | σ×                                                                                                    |
|----------------------------------------------------------------------------------------------------|----------------------------------------------------------------------------------------------------|----------------------------------------------------------------------------------------------------|
| 🗲 🛞 In Private 🖉 https://sapqa11.mcgm.gov.in:8000/sap(bD11biZjPTkv/MA==)/bc/bsp/sap/srmsus_selfreg/userselfreg.htm?regid=0C7566F53E1%20%7 👻 🔒 🖒                                                                                                    | Search ,O +                                                                                                    | n 🕆 🐵 🙂                                                                                                    |
| 🥖 Self-Registration 🛛 🗶 📑                                                                                                    |                                                                                                    |                                                                                                    |
| File Edit View Favorites Tools Help                                                                                                    |                                                                                                    |                                                                                                    |
| 🙀 Booking.com                                                                                                    |                                                                                                    |                                                                                                    |
| Della Privary Walksment                                                                                                    |                                                                                                    | ^                                                                                                    |
| Information collected by this weekle-88-in order to improve the content and usability of this weekle, I automatically collects events categories of information from users. This information includes the following                                                                                                    |                                                                                                    |                                                                                                    |
| 1. «do> The apparent Internet Protocol accress of your Internet Service Provider and/or your computer.                                                                                                    |                                                                                                    |                                                                                                    |
| 2. data The type of browser (such as, for example internet Explorer, Opera, Netscope, Pine for, etc.) used and the operating system resident on a user's computer.                                                                                                    |                                                                                                    |                                                                                                    |
| 1do- The date and time a user valued the after                                                                                                    |                                                                                                    |                                                                                                    |
| 4 -data-The web pages accessed at the site, as well as any applications used and forms data.                                                                                                    |                                                                                                    |                                                                                                    |
| 5 -date- The Linform Resource Locator of the late-whited prior to this (if detectable), if work user did not connect directly to this website, or well as a homepage or Portal.                                                                                                    |                                                                                                    |                                                                                                    |
| -dPNCOM uses this information to dentify this performance results in the technology used by this vestell's vestell's vestellations vestellations veste | ey conduct statistical analysis of the data it collects6R+-MCGM does not collect data for commercial or in<br>g other mans, excitorio mail, by filing in and submitting at on-line form, or by exciting to personalize th<br>include, but are not immed to, the following:                                                                                                    | tarteting purposes,<br>is website and use it                                                                                                    |
| 1data-Heiping MCGM respond to a request for information not readly assisted from this website                                                                                                    |                                                                                                    |                                                                                                    |
| 2 -data- investigating a problem reported to MCGM via this veloaite                                                                                                    |                                                                                                    |                                                                                                    |
| 3 -data- Disclosure of such information pursuant to a request made under the Mahamatrian Right to Information Act or our order, if such information is not protocole by law.                                                                                                    |                                                                                                    |                                                                                                    |
| Also ACCM desk for the for kell periodicity generation in the product periodic periodic periodi periodic periodic per  | sold permission. NuCOM does not backet overtification of entry personally isentificated internation in the personal international terms of the second term of the second term of the sec | other than as<br>the tradition there is an end to the tradition of the<br>test of the tradition of the tradition of the<br>test of the tradition of the tradition of the<br>test of the tradition of the<br>test of the tradition of the<br>test of the tradition of the<br>shall<br>the to there, and |
| 📲 🔎 Type here to search                                                                                                    | 🕜 👶 26°C 스 🐿 🤀 d× ENG 👔                                                                                                    | 12:18<br>01-2022 😼                                                                                                    |

When you click on create button the next screen appears which will ask you to login with your

etendering User ID and password just created and click on Log on

| SAP NetWeaver"<br>SAP Web Application Server<br>& No switch to HTIPS occurred, so it is not secure to send a password   |
|----------------------------------------------------------------------------------------------------|
| Give Your User name<br>and password<br>Olert*<br>User*<br>Personent*<br>Langunge English M<br>Accessibility<br>Langunge |
| Change Reprived<br>Copylight2000:2005 SaP A6 all Right Reserved                                                         |
|                                                                                                    |

After Clicking on Log on, below screen appears. Here vendor has to click on Log off

| me   Find   Help   FAQ   Log off                                                                 | AP                                                                                                    |
|--------------------------------------------------------------------------------------------------|----------------------------------------------------------------------------------------------------|
| Action has errors                                                                                | 8                                                                                                    |
| You are not authorized to call this action<br>You can continue with one of the following actions |                                                                                                    |
|                                                                                                  |                                                                                                    |
|                                                                                                  | E I Find I Help [FAQ [ Log off Cotion has errors  Action has errors  You are not authorized to call this action You can continue with one of the following actions |

## After Log off, for further process please log on to MCGM Portal under "for

## partners"→Etendering login

When you will login in for the first time, system may ask you to change the password. Vendor will change the password and log in to the system.

For tendering process please refer user manuals for vendor, click on below link .

SRM 7 Vendor Manual Percentage and Item rate.